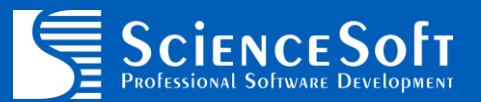

# QTOR FOR IBM SECURITY QRADAR SIEM

**ADMIN GUIDE** 

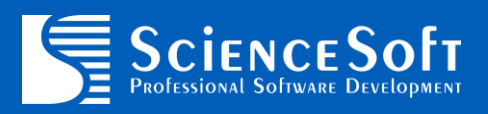

### **Table of Contents**

| Overview                                 | .3  |
|------------------------------------------|-----|
| Supported Versions                       | 4   |
| QTOR Installation                        | 5   |
| Downloading QTOR                         | 5   |
| Installing QTOR                          | 5   |
| Configuring QTOR                         | 5   |
| Configuration                            | 6   |
| Configuring Application                  | 6   |
| Usage                                    | 7   |
| Custom Rules                             | . 7 |
| Authorization Token Privileges and Rules | 7   |
| Troubleshooting                          | 8   |
| Appendix A: Release notes                | 9   |
| 1.0.0                                    | 9   |

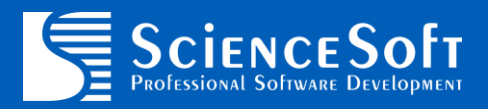

### **Overview**

**TOR Monitor App** for IBM Security QRadar SIEM (hereinafter "QTOR" application), is a QRadar extension that allow users to easily monitor inbound and outbound connection to the DarkNet via TOR relay and exit nodes.

QTOR requires Internet access to reach <u>https://onionoo.torproject.org</u> website which is used to gather information about active relay and exit TOR nodes.

QTOR package contains following new security content:

- QRadar application to poll TOR nodes
- Two custom rules for inbound and outbound TOR connections monitoring (works for both events and flows)

QTOR App is a free tool and available under Apache 2 license. Full text of the license is available on the official website: <u>https://www.apache.org/licenses/LICENSE-2.0</u>

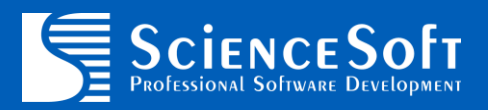

### **Supported Versions**

Supported QRadar versions are:

• 7.2.8 Patch 8 and higher

**NOTE:** QTOR App is developed by ScienceSoft Inc. and is not supported by IBM. You can request your own custom QRadar app to be developed or to get support for this particular app via the following email address: **glean@scnsoft.com**.

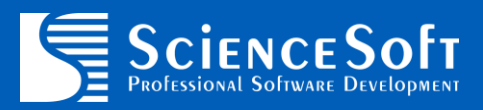

### **QTOR Installation**

QTOR App is distributed as a QRadar extension.

In order to install QTOR App please follow the steps below.

#### **Downloading QTOR**

- Go to https://exchange.xforce.ibmcloud.com/hub
- Login using your IBMid
- Filter by Type: Application
- Select QTOR extension
- Click Download button at the top right corner
- Save the extension zip file

#### **Installing QTOR**

- Login to QRadar UI
- Go to Admin tab
- Open Extensions Management
- Click Add button
- Select **Install immediately** checkbox, click **Browse** button, locate the extension file downloaded from IBM App Exchange and click **Add** button
- Confirm on all steps and wait for installation to finish. This may take a while.
- Close Extensions Management window, press Ctrl+F5 to fully reload QRadar UI. New QTOR icon will be added to QRadar Admin tab.
- Deploy changes if asked by QRadar

#### **Configuring QTOR**

- Login to QRadar UI
- Go to Admin tab
- Create new Authorized Service
- Open QTOR interface
- On the initial run you'll be presented with a configuration field to enter Authorization Token
- Enter Authorization Token generated on previous step (1)
- Press Save button to save configuration
- Proceed with next chapter to configure application (same window)

| ScienceSoft<br>Professional Software Development  | TOR Nodes Monitor 🔅     |
|---------------------------------------------------|-------------------------|
| Authentication Token                              | -                       |
| Auth Token   xxxxxxxxxxxxxxxxxxxxxxxxxxxxxxxxxxxx | Save                    |
|                                                   | ScienceSoft Inc. © 2019 |

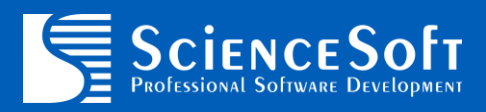

## Configuration

#### **Configuring Application**

Follow steps below to configure application:

- In QRadar UI, navigate to Admin tab
- Open QTOR

| Polling Interval                                                                              | Ref Map Name (Relay Node)                                        |                               |
|-----------------------------------------------------------------------------------------------|------------------------------------------------------------------|-------------------------------|
| 12 🚺 🗄                                                                                        | TOR Relay Nodes 🛛 🧕                                              | SUCCESS (2019-04-01 17:47:02) |
| Data collection recurrence<br>interval in hours<br>Ref Set Name (Exit Node)<br>TOR Exit Nodes | The name of the reference map<br>for TOR relay nodes (IP + port) | Poll Now 🕚                    |
| The name of the reference set<br>for TOR exit nodes (IP)                                      |                                                                  | Save                          |

Following configuration options are available for modification:

- 1. Polling Interval (in hours) defines frequency of TOR node polling from Internet.
- 2. **Ref Map Name** the name of the reference map to store TOR relay nodes information (IP addresses and ports).
- 3. Ref Set the name of the reference set to store TOR exit nodes information (IP addresses).
- 4. **Poll Now** allows to perform TOR node polling immediately.

Press **Save** (5) button to save configuration.

**NOTE**: you will need to update TOR monitoring correlation rules when default reference map/set names will be changed. Press (1) or (2) to save new name(s) and then update the rules.

| Polling Interval                             | Ref Map Name (Relay Node)                                        | SUCCESS (2019-04-01 11:50:38)                                                |
|----------------------------------------------|------------------------------------------------------------------|------------------------------------------------------------------------------|
| 12                                           | TOR Relay Nodes New                                              |                                                                              |
| Data collection recurrence interval in hours | The name of the reference map<br>for TOR relay nodes (IP + port) | Save Changes 🚺                                                               |
| Ref Set Name (Exit Node)                     |                                                                  | NOTE: you will need to update TOR                                            |
| TOR Exit Nodes                               |                                                                  | monitoring correlation rules when<br>default reference map/set names will be |
| The name of the reference s                  | set                                                              | changed.                                                                     |
|                                              |                                                                  |                                                                              |
| for TOR exit nodes (IP)                      |                                                                  |                                                                              |

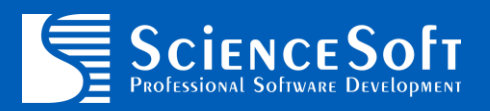

### Usage

#### **Custom Rules**

QTOR App is shipped with two rules for inbound and outbound TOR connections monitoring:

- TOR Nodes: Incoming TOR Traffic Detected
- TOR Nodes: Outgoing TOR Traffic Detected

Those rules are configured to generate offenses when at least 5 connection to the TOR network are detected within 10 hours timeframe.

Please modify the rule logic of you want to change alerting or response behavior.

**NOTE**: you will need to update TOR monitoring correlation rules when reference map/set names are changed from their defaults.

#### **Authorization Token Privileges and Rules**

When authorization token is not granted with full admin privileges, you may experience "App rule(s) not found" error in QTOR user interface. However, this does not mean that rules are not installed with app.

Insufficient privileges are only affecting ability to open rules details directly from QTOR interface (see the screenshot below). Application functionality is not affected.

| Authentication Token                            |                                                                  |                                    |  |
|-------------------------------------------------|------------------------------------------------------------------|------------------------------------|--|
| Configuration                                   |                                                                  |                                    |  |
| Polling Interval                                | Ref Map Name (Relay Node)                                        | SUCCESS (2020-04-03 12:00:20)      |  |
| 12                                              | TOR Relay Nodes                                                  | OK, 5541 relay and 1300 exit nodes |  |
| Data collection recurrence<br>interval in hours | The name of the reference map<br>for TOR relay nodes (IP + port) | Poll Now                           |  |
| Ref Set Name (Exit Node)                        |                                                                  |                                    |  |
| TOR Exit Nodes                                  |                                                                  |                                    |  |
| The name of the reference set                   |                                                                  |                                    |  |
| for TOR exit nodes (IP)                         |                                                                  |                                    |  |
| App Rules                                       |                                                                  |                                    |  |
| TOR Nodes: Outgoing TOR Tra                     | ffic Detected                                                    | ERROR: App rule(s) not found!      |  |
| TOR Nodes: Incoming TOR Tra                     | ffic Detected                                                    |                                    |  |
|                                                 |                                                                  |                                    |  |
|                                                 |                                                                  | Close                              |  |
|                                                 |                                                                  |                                    |  |
|                                                 |                                                                  |                                    |  |

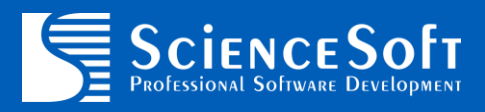

## Troubleshooting

#### **Getting Application Logs**

If have any other problems with QTOR App please download the application log archive and forward it to the following address for investigation: <u>glean@scnsoft.com</u>

To download the log archive open configuration page and press **Gear** button, then select **Get Logs** item (1):

|                                                                  | TOR Nodes Monitor             |
|------------------------------------------------------------------|-------------------------------|
| Authentication Token                                             | Get Logs 🕚                    |
| Configuration                                                    | -                             |
| Polling Interval                                                 |                               |
| 12                                                               | SUCCESS (2019-04-01 18:55:49) |
| Data collection recurrence<br>interval in hours                  | Poll Now                      |
| Ref Map Name (Relay Node)                                        |                               |
| TOR Relay Nodes                                                  |                               |
| The name of the reference map<br>for TOR relay nodes (IP + port) |                               |
| Ref Set Name (Exit Node)                                         |                               |
| TOR Exit Nodes                                                   |                               |
| The name of the reference set<br>for TOR exit nodes (IP)         |                               |
|                                                                  | Save                          |
|                                                                  | ScienceSoft Inc. © 2019       |

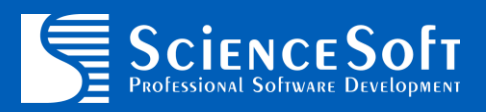

### **Appendix A: Release notes**

#### 1.0.0

Initial version